## 電子コンテンツ 学外からの接続方法

## ※セキュリティが高いPCには警告表示が出る場合があります。

## ①OPAC画面にあるアイコン

をクリック

② SagamiStyleのID・PWでログイン

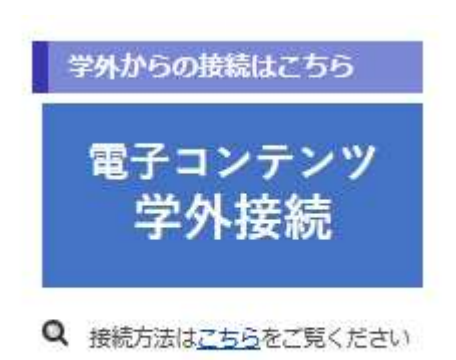

| ナガミスタイルのIDおよびノ       | ヾ゙゙゙スワ <i>ー</i> ドをノ | <b>し</b> カしてください。 | ,  |  |
|----------------------|---------------------|-------------------|----|--|
| 利用者ID(または登録<br>パスワード | 名)                  |                   | ]  |  |
|                      |                     | ログイン              | 戻る |  |

③OPAC画面左下の【マイライブラリ】 から【利用状況の確認】をクリック

## ④【利用状況一覧】の画面下までスクロール

| マイライブラリ     | 利用状況一覧 マイフォルダ 新着アラート                                             |
|-------------|------------------------------------------------------------------|
| 利用状況の確認     | 利用状況一覧                                                           |
| ブックマーク      |                                                                  |
| お気に入り検索     | ⑤ 利用したい電子コンテンツをクリック                                              |
| レビュー履歴      | データベース学外利用(リファラー認証)                                              |
|             | <電子ブック><br>Maruzen ebook library                                 |
|             | <電子ジャーナル><br>電子ジャーナル検索                                           |
|             | < <b>&lt;データベース&gt;</b><br>ヨミダス歴史館 医学中央雑誌Web版 JDremⅢ 間厳Ⅱビジュアル    |
|             | 雑誌記事索引集成テータベース Web OVA-bunko 数質機関版 NewspaperDirect ルーラル電子図書<br>第 |
| 相模女子大学附属図書館 | ラインジャパン<br>PsycARTICLES PsycINFO Britannica Image Quest          |